## B9000ドライバーのダウンロードとインストール 【プリンターLAN接続編】

本書の説明に使用する図はWindows10のものを使用しております。 また、ログオンユーザー名は「casio」として説明しておりますので、フォルダーのパス名が実際ことなります。

○圧縮ファイルのダウンロードと解凍

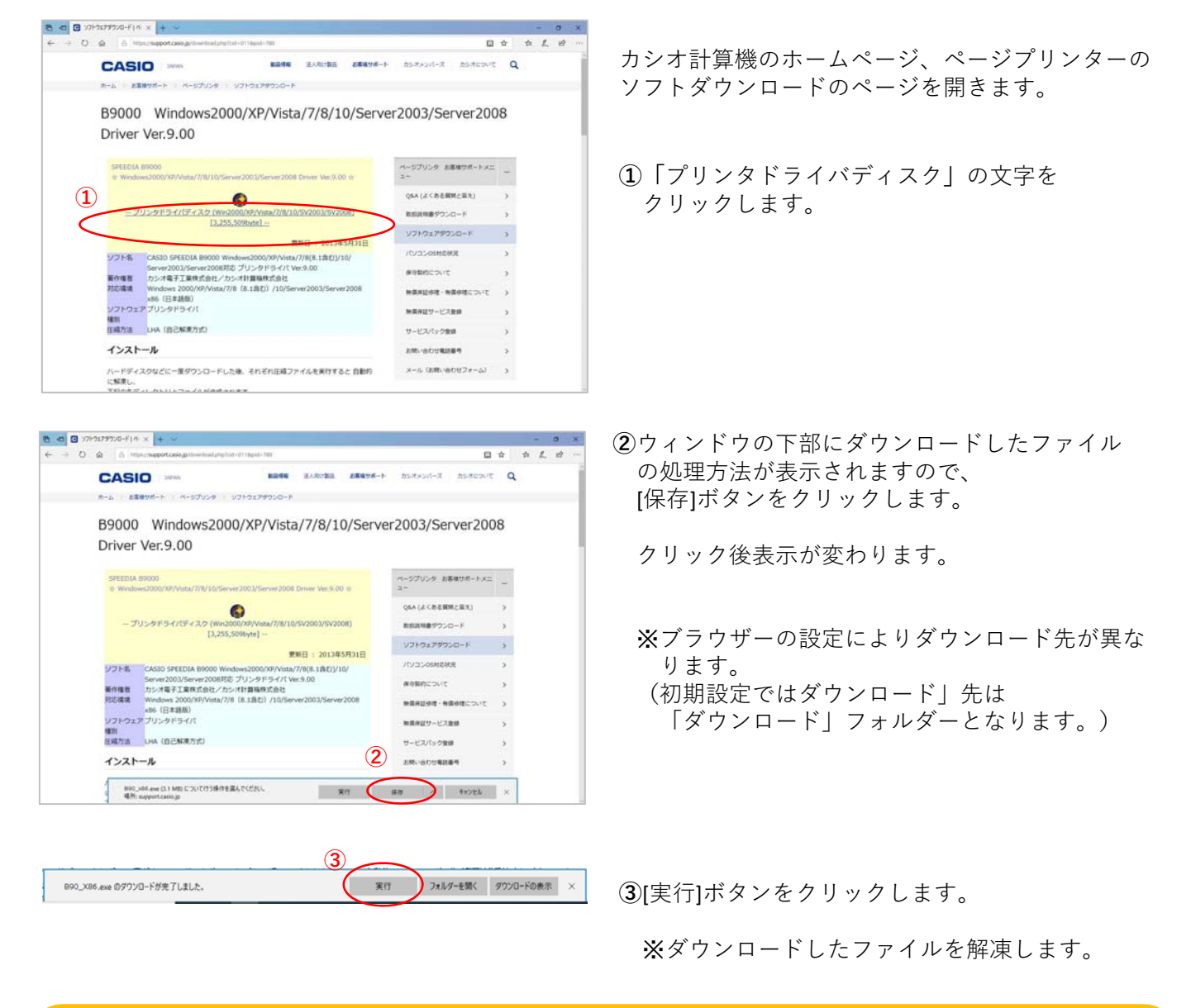

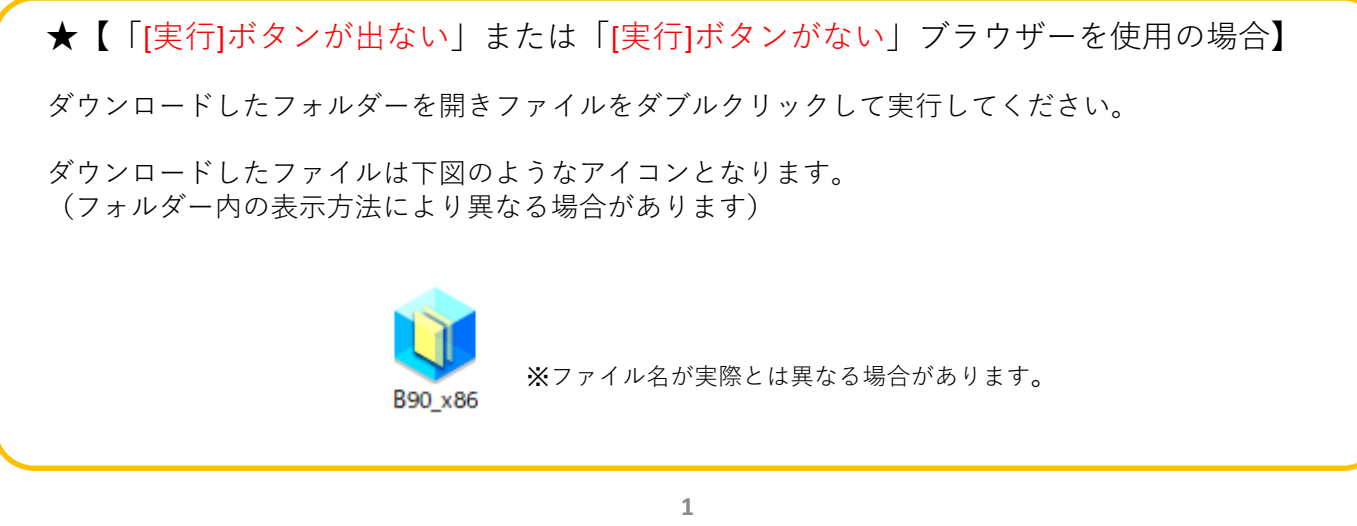

| 😻 7-Zip self-extracting archive | ×      |
|---------------------------------|--------|
| Extract to:                     |        |
| D:#Users¥casio¥Downloads¥       |        |
| 4                               |        |
| Extract                         | Cancel |

④解凍先のフォルダを指定して
 [Extract]ボタンをクリックします。
 (圧縮ファイルの解凍を実行します。)

※初期値は圧縮ファイルと同じフォルダとなります。

※左図の表示が出てこない場合は下図の タスクバーに左下図のようなアイコンが有るか ご確認ください。

有る場合はアイコンをクリックすることで 表示されます。

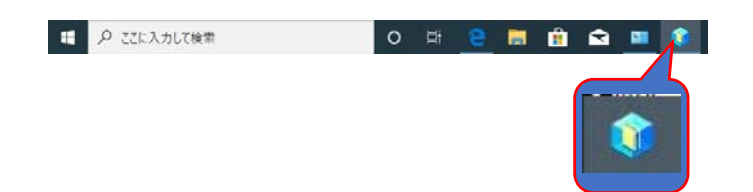

## ○ドライバーのインストール【LAN接続編】

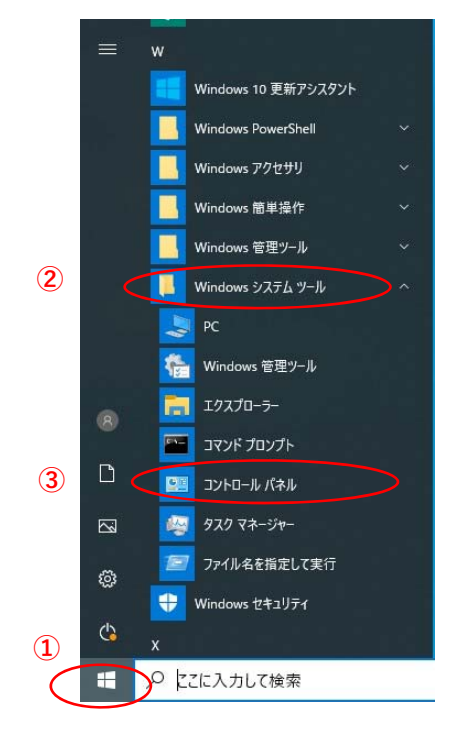

- 「スタート」ボタンをクリックしてメニューを 開きます。
- Windowsシステムツール」をクリックして Windowsシステムツールを展開します。
- ③「コントロールパネル」をクリックします。

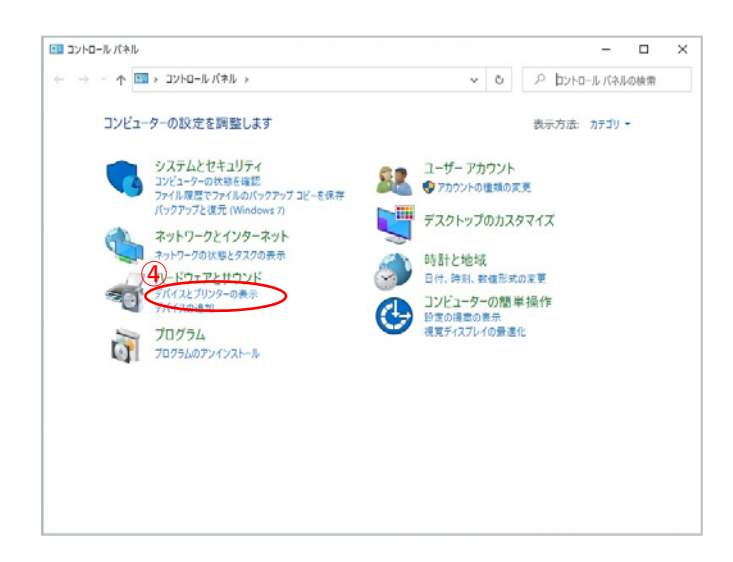

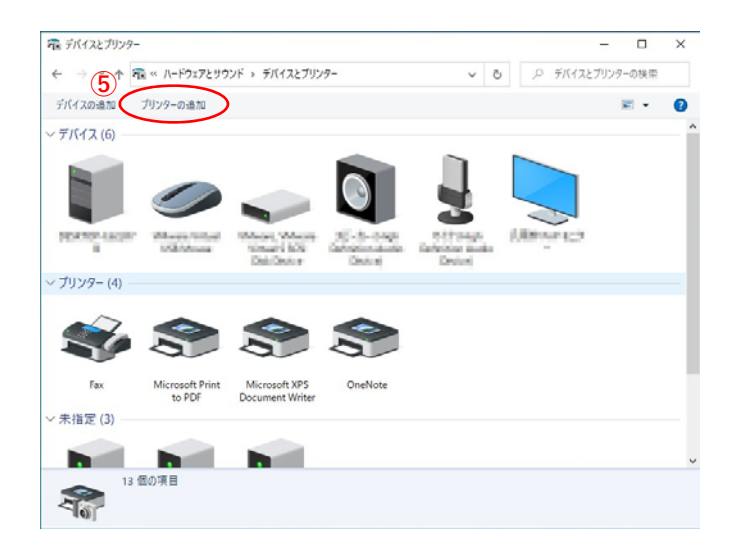

④「デバイスとプリンターの表示」をクリックします。

⑤「プリンターの追加」をクリックします。

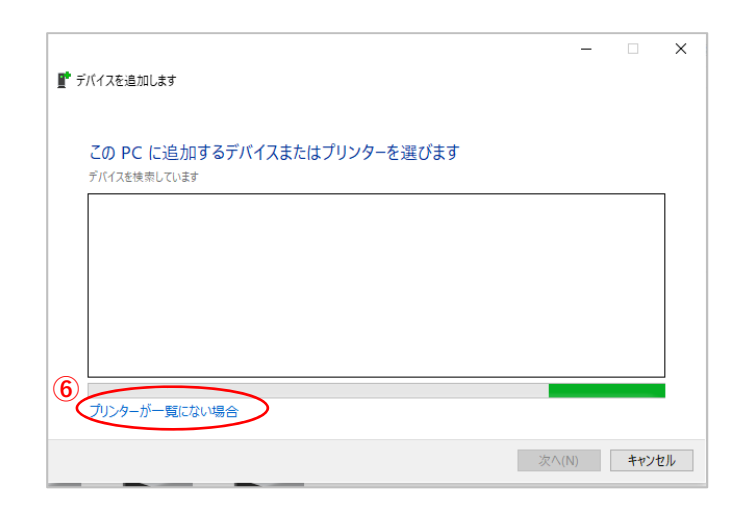

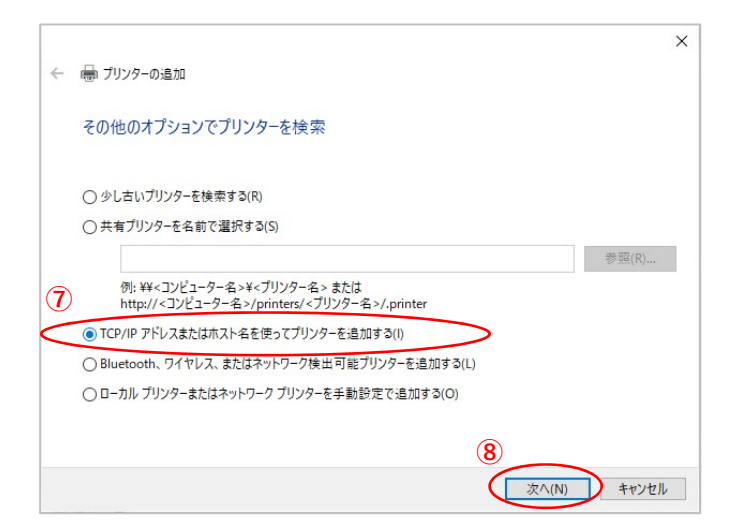

| ← 🖶 プリンターの追加                   |                                                              | ×           |
|--------------------------------|--------------------------------------------------------------|-------------|
| ホスト名または IP 3                   | Pドレスを入力します                                                   |             |
| デバイスの種類(T):<br>ホスト名または IP アドレフ | (A):<br>(A):<br>(A):<br>(A):<br>(A):<br>(A):<br>(A):<br>(A): | ~           |
| ポート名(P):                       |                                                              |             |
| ☑プリンターを照会して、                   | 使用するブリンター ドライバーを自動的に選択する(Q)                                  |             |
|                                |                                                              |             |
|                                | (10)                                                         |             |
|                                |                                                              | 欠へ(N) キャンセル |

⑥「プリンターが一覧に無い場合」をクリックします。

 「TCP/IPアドレスまたはホスト名を使ってプリン ターを追加する(I)」を選択します。

⑧[次へ(N)]ボタンをクリックします。

⑨「ホスト名またはIPアドレス(A)」に プリンターのIPアドレスを入力します。

⑩[次へ(N)]ボタンをクリックします。

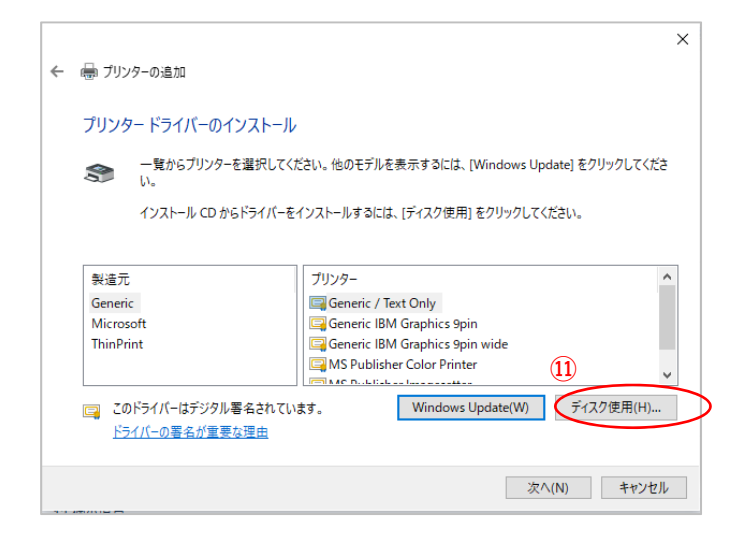

⑪[ディスク使用(H)]ボタンをクリックします。

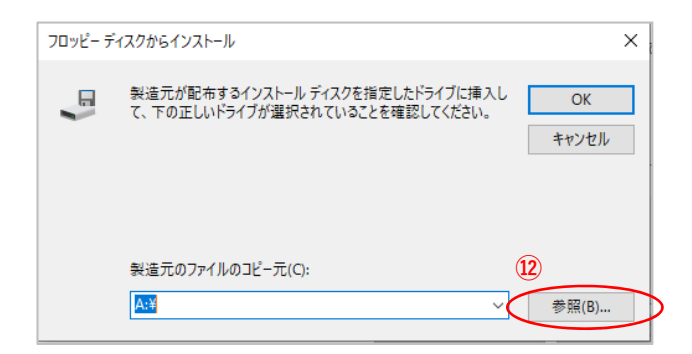

(2)[参照(B)]ボタンをクリックします。

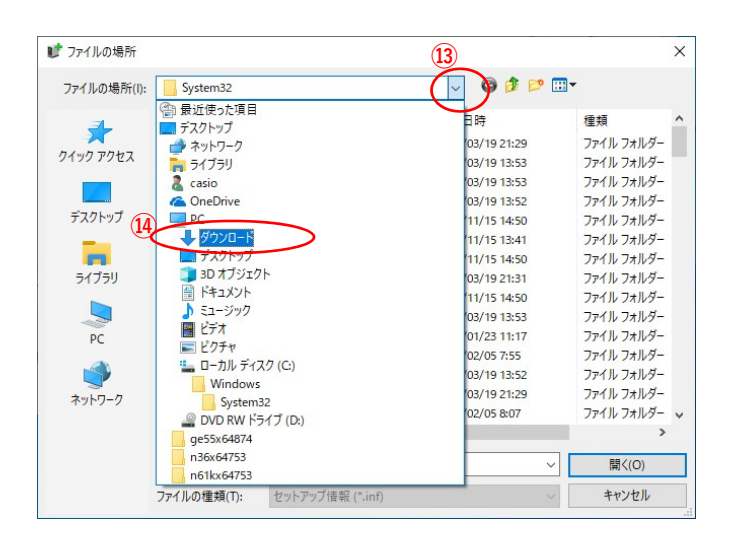

- 「ファイルの場所(I):」メニューの[∨] ボタンをクリックしメニュー一覧を開きます。
- ⑭メニューより「ダウンロード」を選択します。
  - ※圧縮ファイルの解凍先に「ダウンロード」 フォルダー以外を指定した場合は そのフォルダーを選択してください。

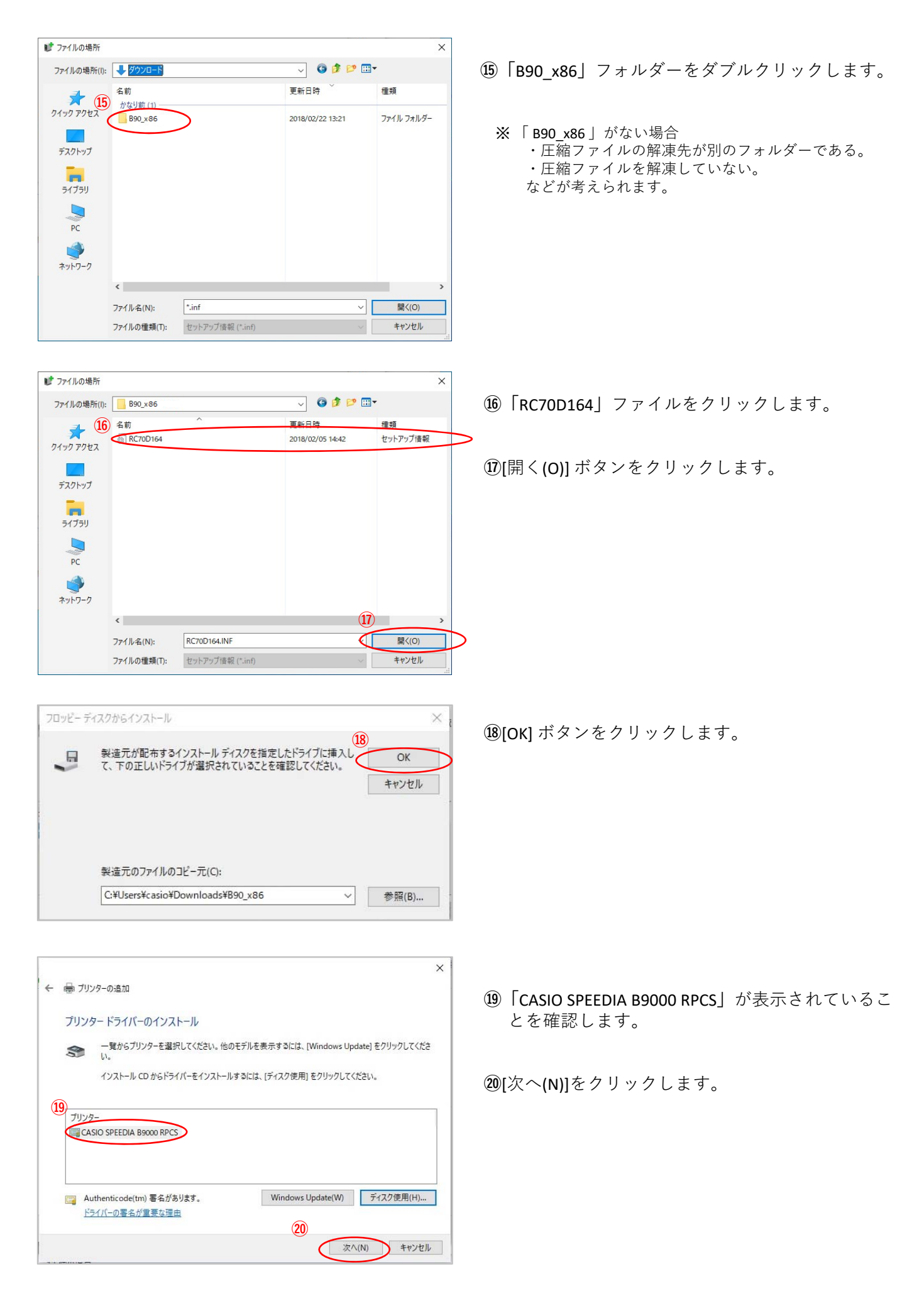

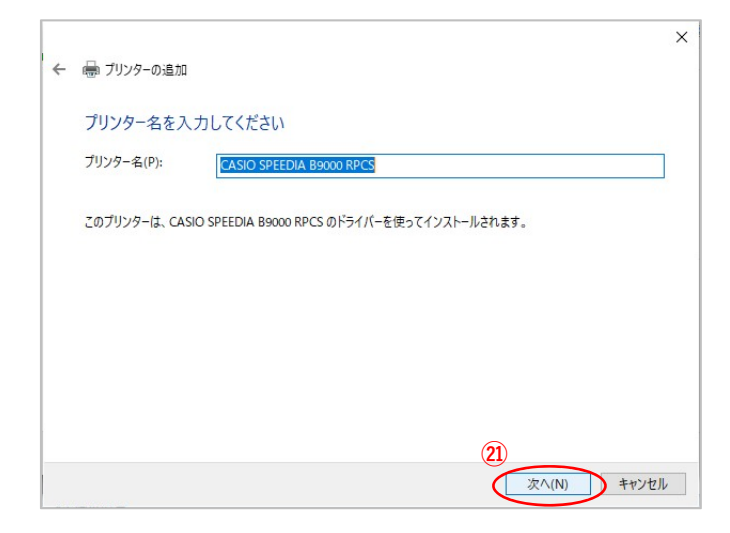

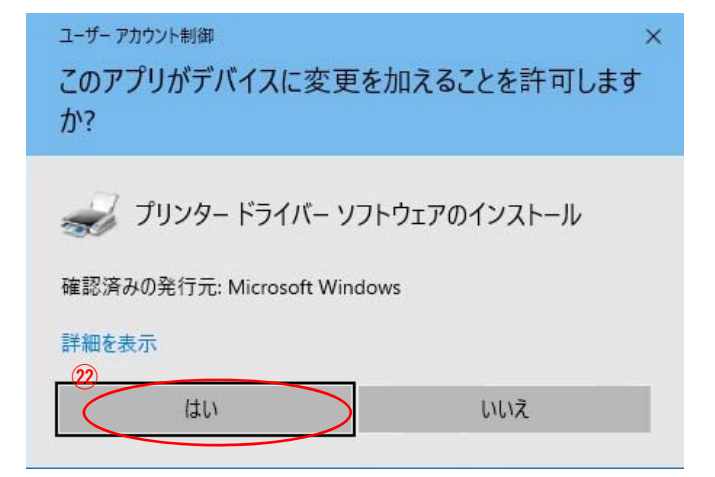

| (21)[次へ() | N)]  | な  | ク | IJ | vy | ク | L      | ŧ | 4 |   |
|-----------|------|----|---|----|----|---|--------|---|---|---|
|           | וויי | Ľ. | / | /  | /  | / | $\sim$ | 6 | 2 | 0 |

(2)[はい]をクリックします。

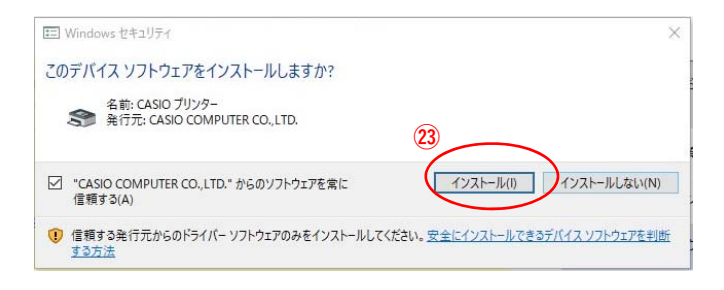

②[インストール(I)]をクリックします。

※当作業にてドライバーのインストールが実行されます。

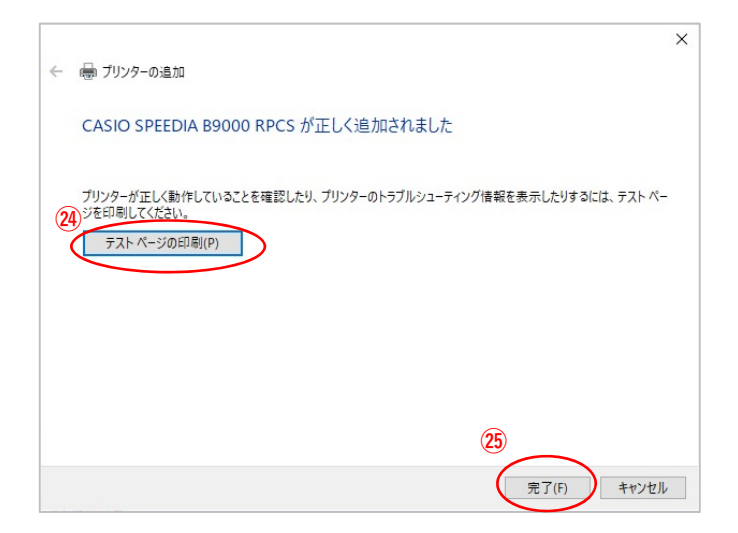

 迎[テストページの印刷(O)]ボタンをクリックで、
 B9000からA4のテスト印刷が出力されれば
 ドライバーインストールを接続テストは完了です。

## <sup>29</sup> [完了(F)]ボタンをクリックして ウィンドウを閉じれば終了です。